## How to Journal on a Student

| <ol> <li>Sign into Aspen.</li> <li>Click on Student</li> </ol>                | Student                                                           |               |
|-------------------------------------------------------------------------------|-------------------------------------------------------------------|---------------|
| 3. Find the student you would like to make a journal entry on.                | Details                                                           |               |
| Then, click on student name.                                                  | Attendance                                                        |               |
| 4. On the left you will see this.                                             | Conduct                                                           |               |
|                                                                               | Academics                                                         |               |
|                                                                               | Transcript                                                        |               |
|                                                                               | Assessments                                                       |               |
|                                                                               | Schedule                                                          |               |
|                                                                               | Membership                                                        |               |
|                                                                               | Transactions                                                      |               |
|                                                                               | Documents                                                         |               |
| 5. Click on Documents on the bottom.                                          |                                                                   |               |
| <ul> <li>6. You will see this open up</li> <li>7. Click on Journal</li> </ul> | Documents<br>Journal<br>Details<br>Documents<br>IEPs<br>Ed. Plans |               |
| 8. Then Click on Options towards the top of screen.                           | Options -                                                         | Report        |
| 9. Then, click on Add                                                         | Add<br>Modify Lis<br>Query<br>Show Sele<br>Omit Sele              | ected<br>cted |
|                                                                               |                                                                   |               |

10. You will see this screen open up.

| E Save X Cancel                       |                               |                               |   | Default Template |
|---------------------------------------|-------------------------------|-------------------------------|---|------------------|
| Date *<br>Time<br>Duration in minutes | 3/13/2019 EEE<br>2.43 PM<br>0 | Type *<br>Reason code<br>PBIS | • |                  |
| Comment                               |                               |                               |   | đ                |
| Referral code<br>Follow-up code       | ()<br>()                      |                               |   |                  |
| Save X Cancel                         | I                             |                               |   |                  |

11. Fill out the date, time, type, reason code

Then, fill out the information you would like to document in the Comment Section.

When you pick a Referral code or Follow-Up code, you will have to send an email to that individual(s) for them to be notified. Aspen will not notify them.

Here is a list of the Referral code options.

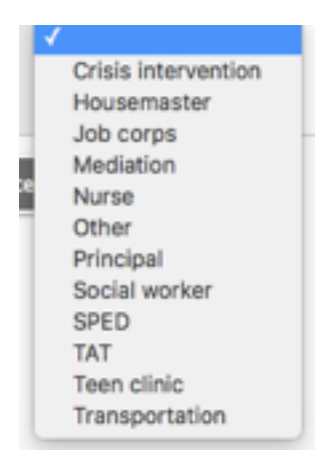

12. Click on Save to ensure it is logged into Aspen.